Paso 1: Debe haber recibido un enlace de la reunión a través de correo electrónico o por medio de un servicio de mensajería como WhatsApp. Haga clic en el correspondiente enlace.

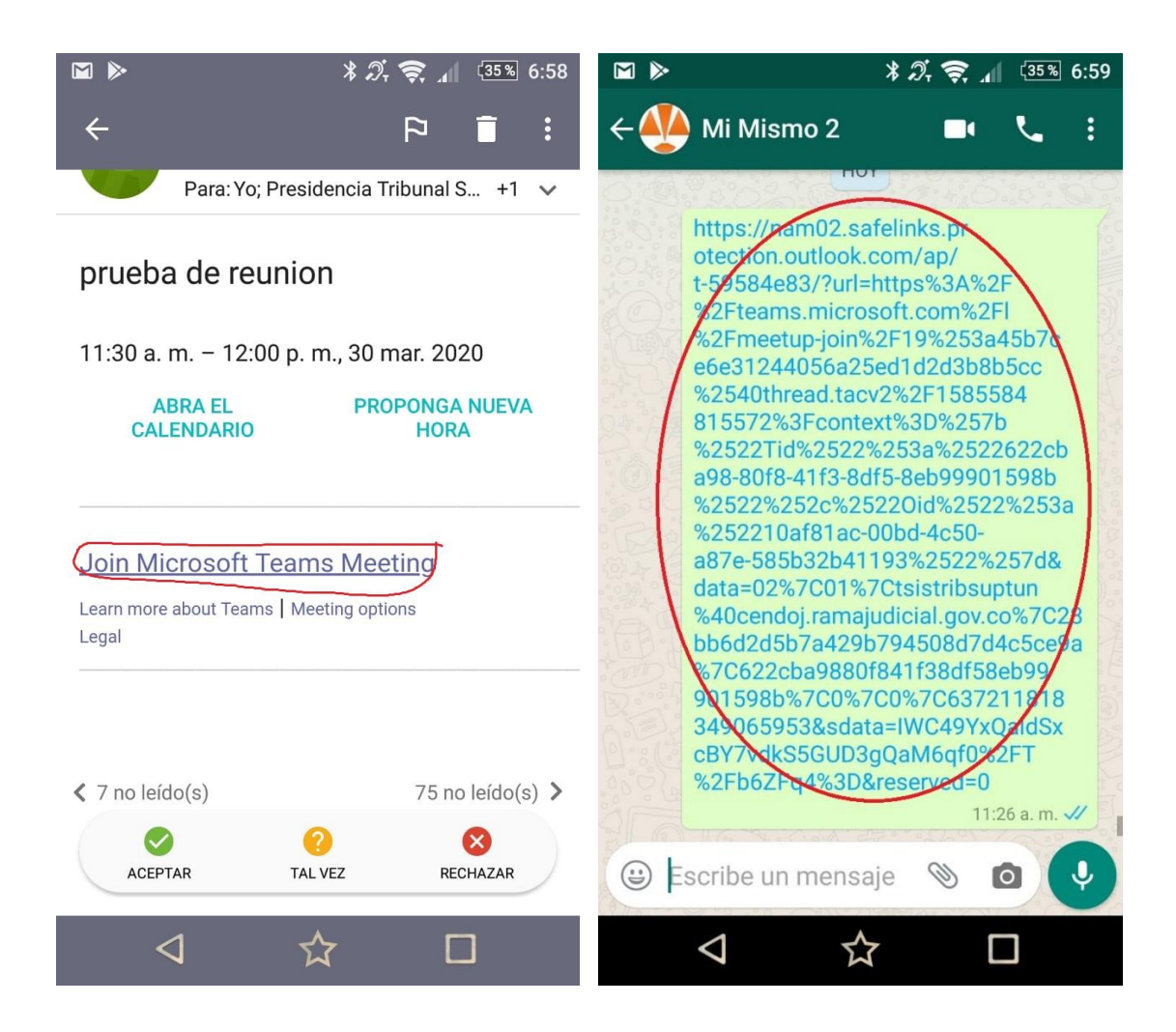

Paso 2: Si no lo ha hecho, será necesario descargar e instalar la aplicación de teams para nuestro dispositivo (Supongo que es el mismo procedimiento en dispositivos apple):

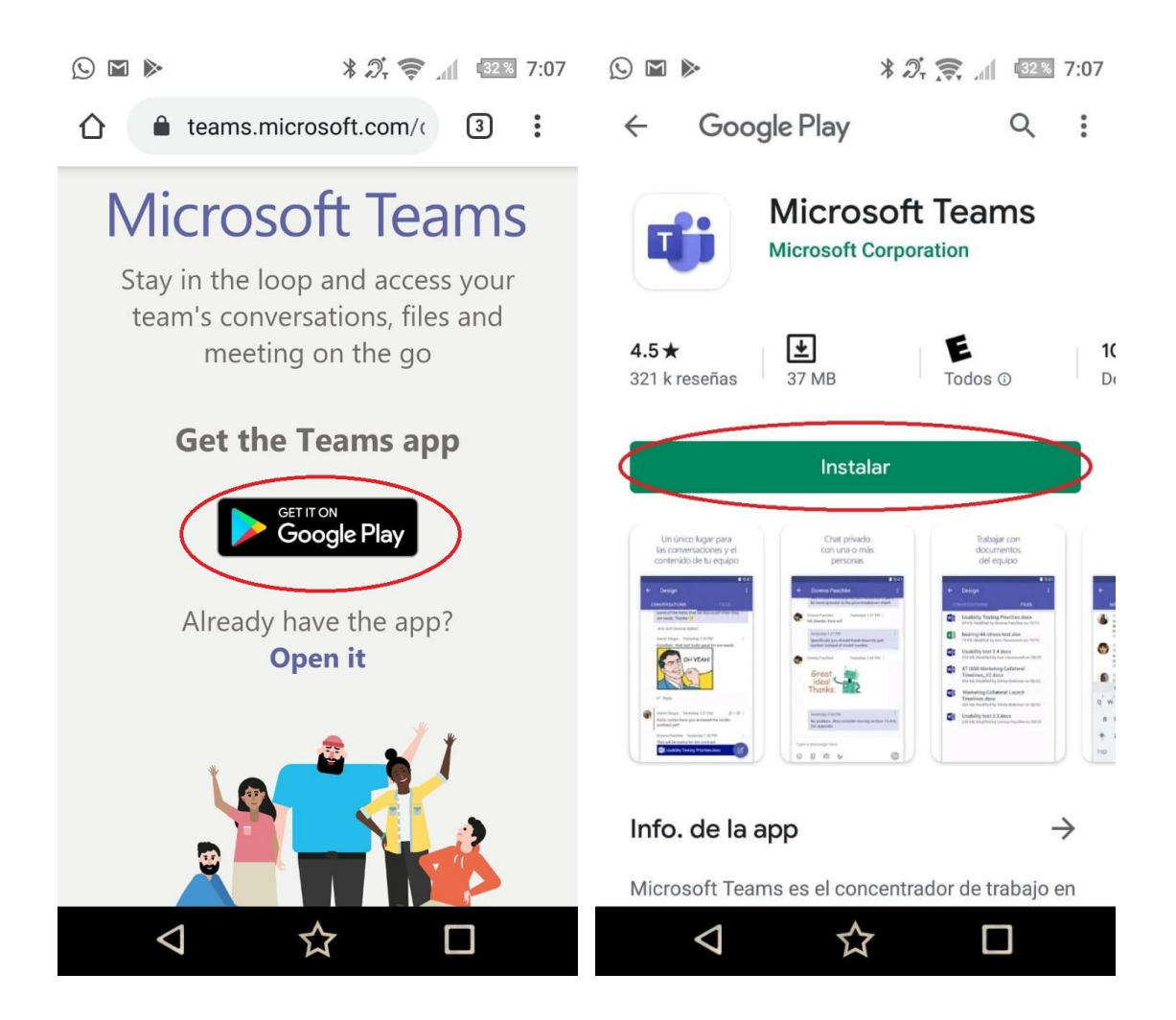

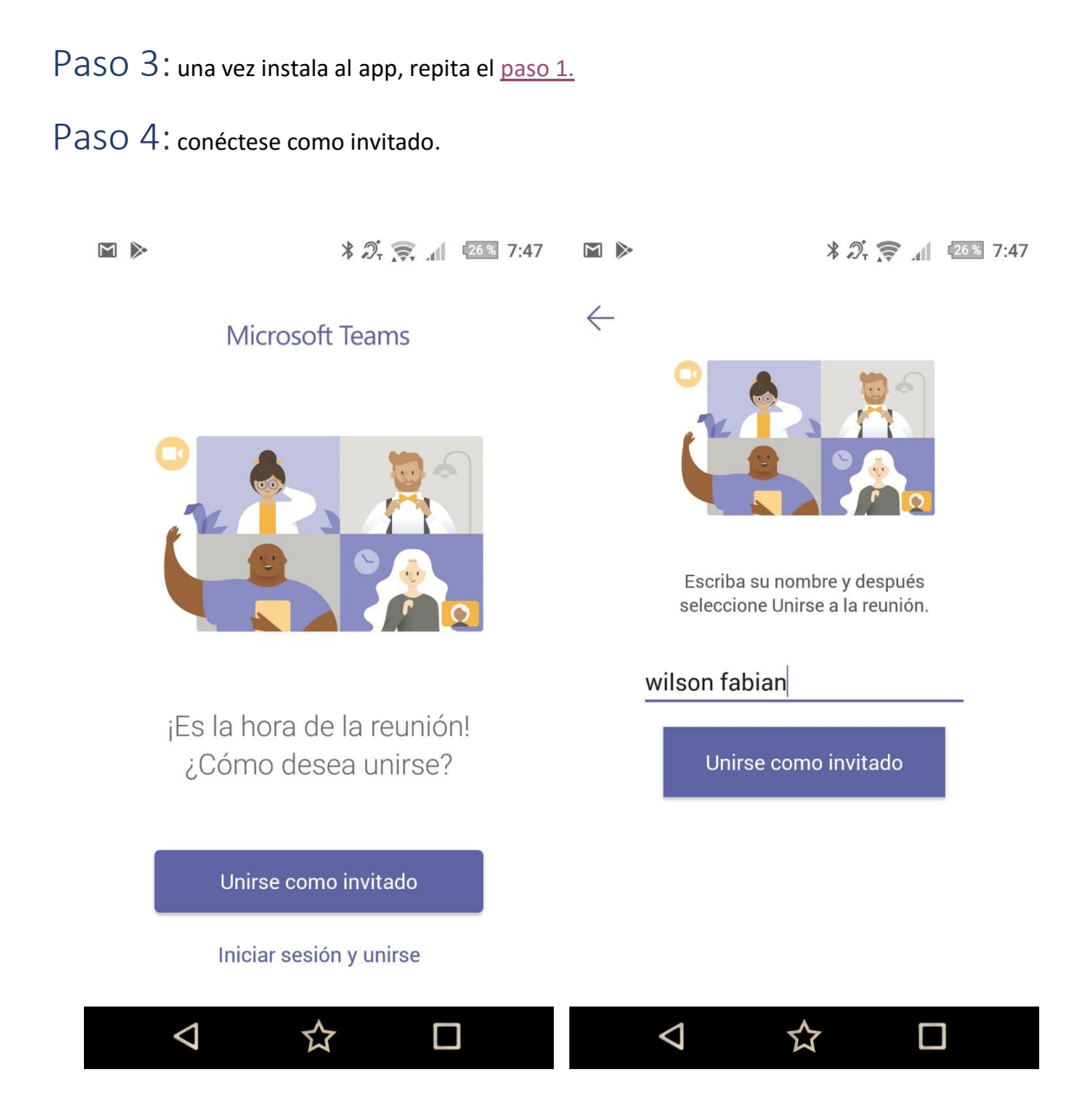

Paso 5: Habilite permisos de audio y video. Si es el primer participante, espere a que otorguen permiso de entrada a la reunión...

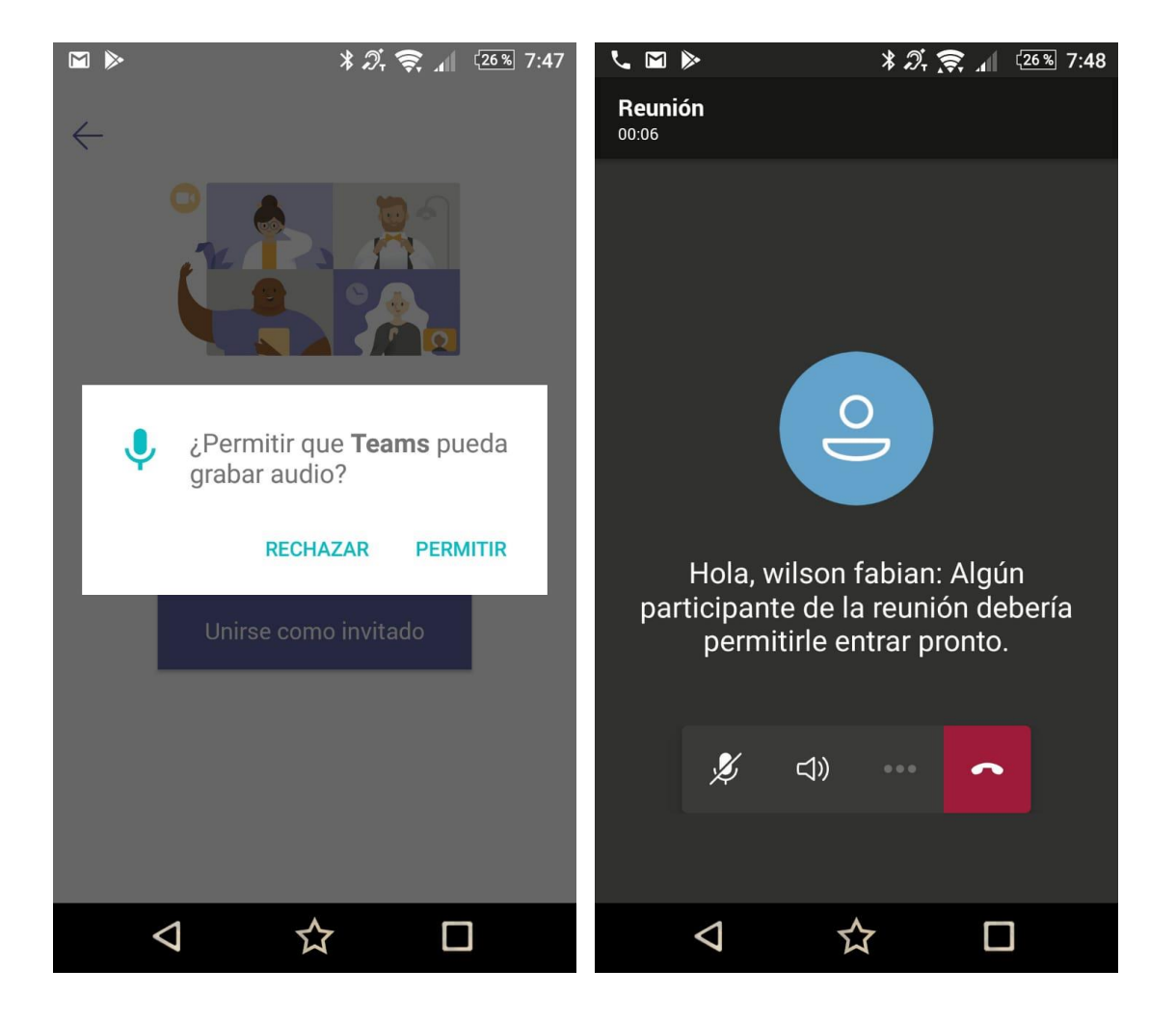

Paso 6: ¡listo! Ya estará haciendo parte de la reunión. Tenga en cuenta que para participar, debe habilitar el micrófono del dispositivo.

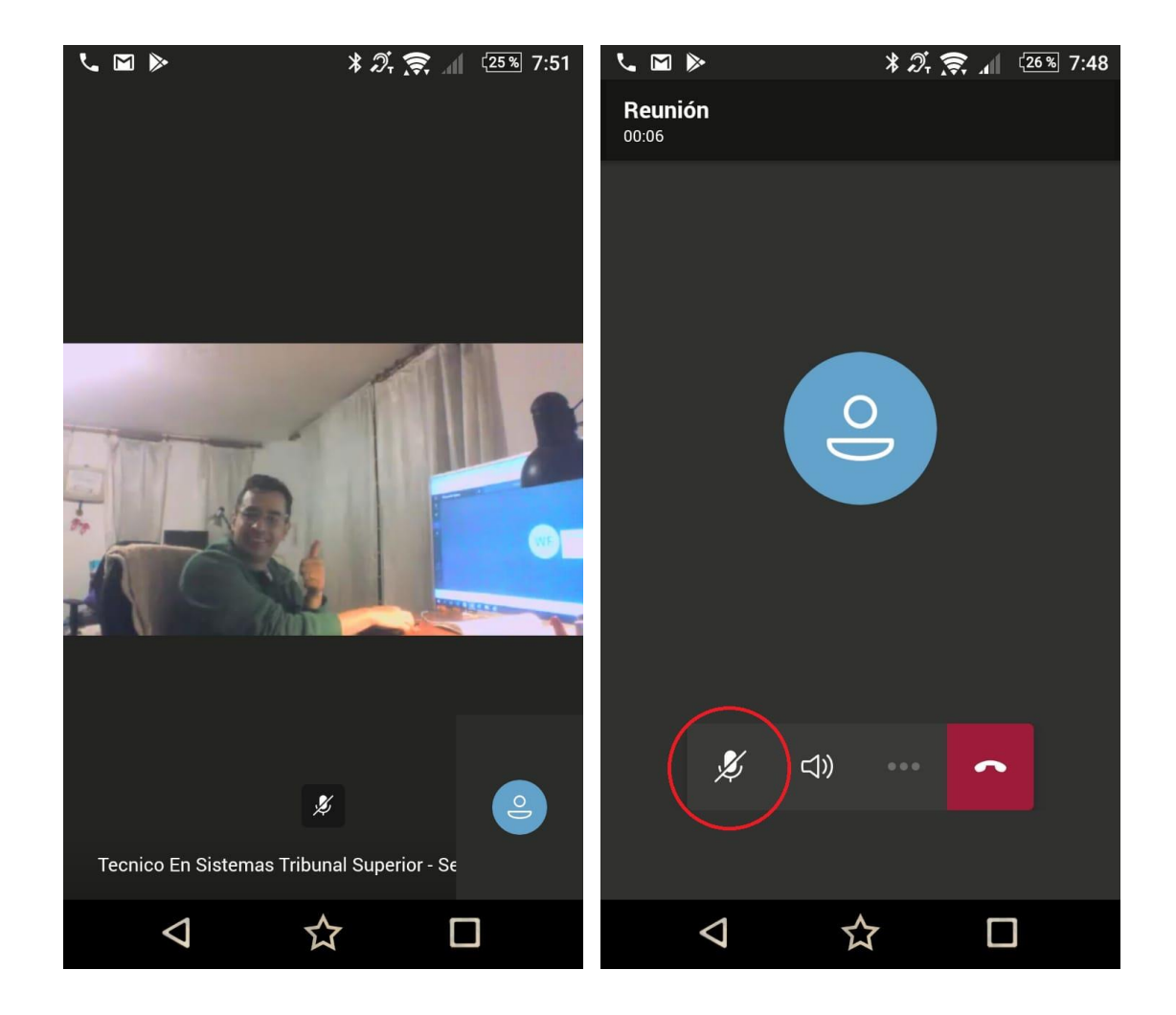

Creado por: Wilson Fabian Roa Martín Ingeniero de Sistemas Tribunal Superior de Tunja